# Online check in for Carnival Cruise Line

For at foretage online check-in hos Carnival Cruise Line, skal du starte med at gå til: <u>https://www.carnival.com/</u>

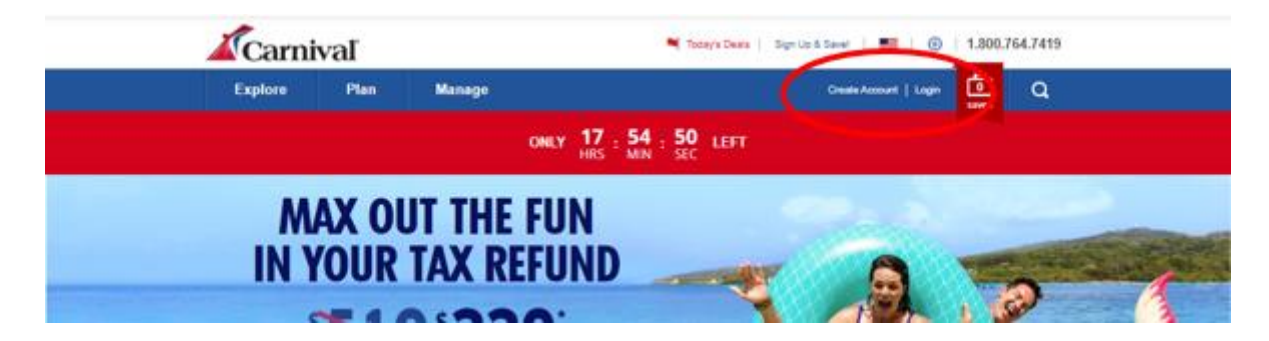

Såfremt du har sejlet med Carnival Cruise Line før, skal du blot klikke på **Login** og logge ind på den konto, du oprettede sidst. – *Hvis du har glemt koden, kan du trykke på* **Forgot Password**. *Du vil derefter modtage en mail, hvori du kan lave et nyt kodeord*.

Er det din første rejse med Carnival Cruise Line, eller har du ikke oprettet en konto før, skal du trykke på **Create Account**.

Herefter vil du skulle udfylde alle felterne med dine personlige oplysninger for at oprette kontoen. Tryk **Sign Up** når alt er udfyldt.

Husk at skrive din adgangskode ned et sted.

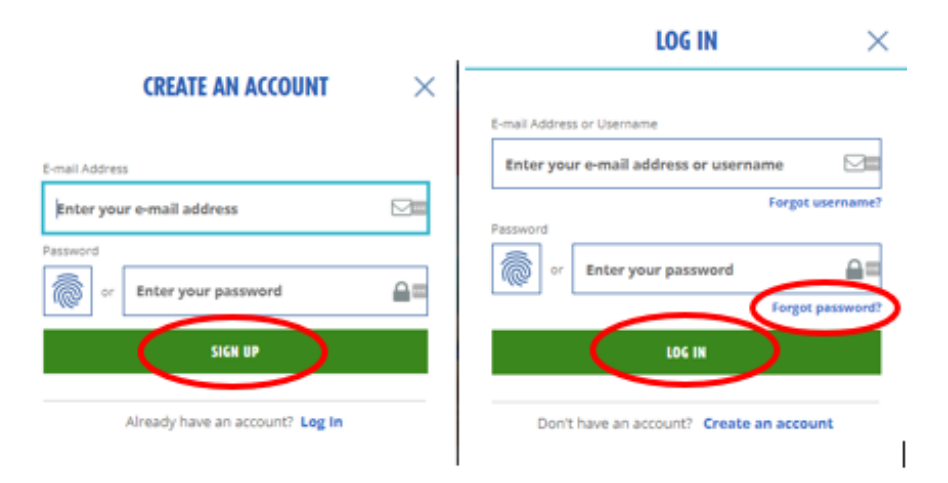

Når du er logget ind, vil du have mulighed for at tilkoble din rejse til din konto, og her skal du bruge efternavn og bookingnummer – *dette står angivet som "Rederiets ref." i din bekræftelse fra MyCruise*.

Hvis det ikke kommer frem automatisk, skal du trykke på **My Booking**. Her vil du have mulighed for at finde jeres rejse.

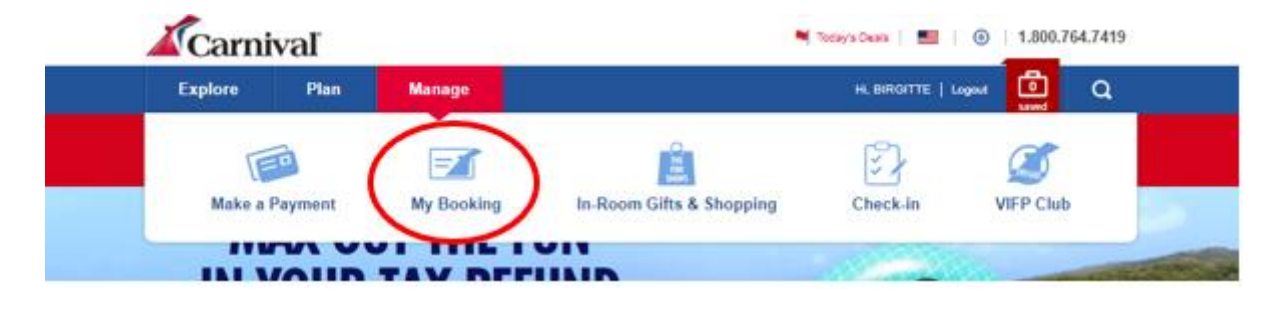

Når du har tilføjet rejsen til din konto, vil din personlige side se ud som vist nedenfor.

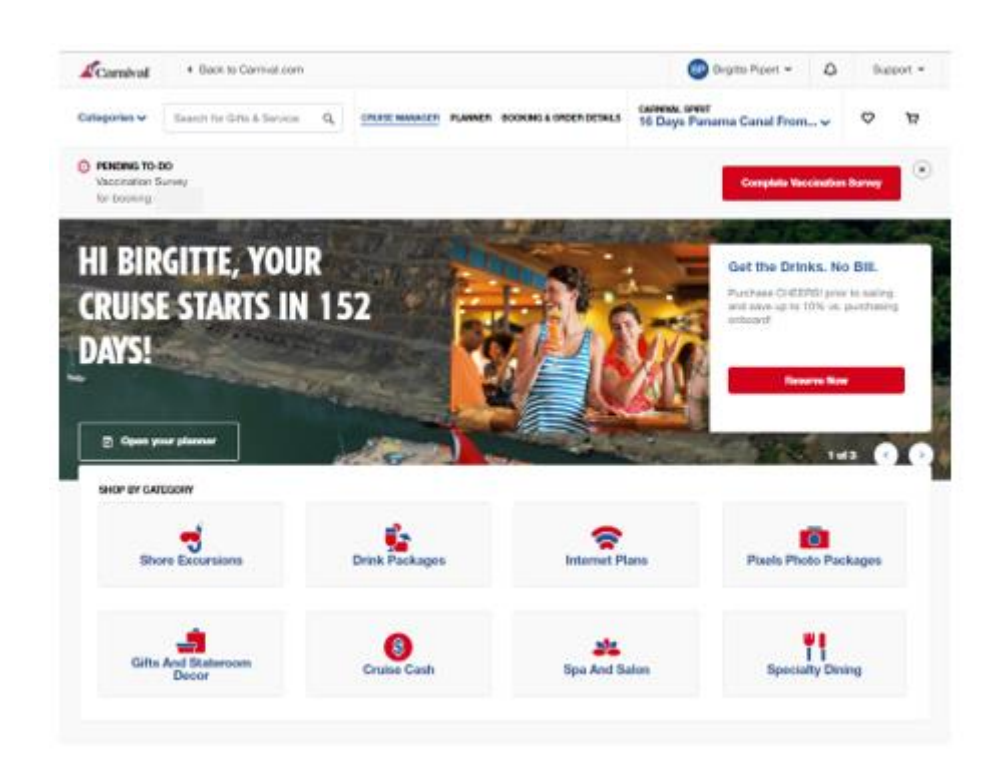

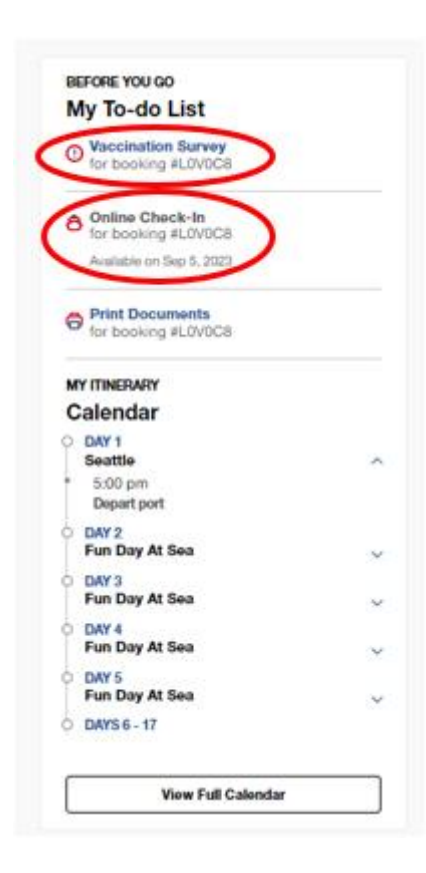

Hvis du ruller lidt ned på din startside, vil du kunne se din **Before** You Go – To-do List.

Du skal her udfylde din vaccinations status ved at trykke på **Vaccination Survey.** 

Såfremt der er under 14 dage til afrejse, vil du have mulighed for at fuldføre dit online check-in. Dette påbegyndes ved at trykke på **Online Check-in.** 

Hav nedenstående klar til at fuldføre online check in:

<u>Personlige informationer</u> - *navn, fødselsdato, adresse m.m.* 

<u>Pasinformationer</u> – pasnummer, udstedelsesland og dato, samt udløbsdato.

<u>Navn og telefonnummer til en nødkontakt</u> – eksempelvis familiemedlem eller nabo. **Bemærk** at denne person ikke må være med på rejsen.

<u>Portrætbillede</u> - kan tages med smartphone eller uploades fra fil.

#### LET'S GET YOU READY TO SAIL!

You can start this online check-in process any time before getting to the port. You can check in for yourself or for all your crew! Have the following info handy before you start:

Guest Information Includes things like a home address and an emergency contact.

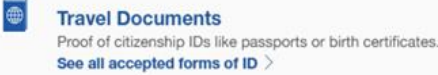

#### On-Board Expenses

Your Carnival Sail & Sign account is how you'll pay for drinks, photos, and whatever else you might purchase on board! Link a credit or debit card to set up the account. Your account will only be charged when you spend on board. Learn more about Sail & Sign Onboard Account >

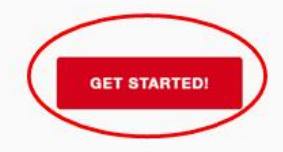

Klik på Get Started for at fortsætte.

**OBS:** Dine oplysninger gemmes ved hvert trin. Du kan springe forskellige spørgsmål over, hvis du ikke har disse oplysninger ved hånden (klik på **Skip this for now**). Alle informationer skal være udfyldt inden afrejse.

Herefter fremgår alle navnene på de rejsende, som rejser på det respektive bookingnummer. Du skal trykke ind på hver person og enkeltvis og udfylde nødvendige oplysninger.

Tryk på Let's Do This for at fortsætte til online check-in.

| WHO DO YOU WANT TO CHECK IN NOW?                                                                                                    |                                                                   |
|----------------------------------------------------------------------------------------------------|-------------------------------------------------------------------|
| Select the guests that you want to check-in below then scroll down and click "Let's do thi<br>started.<br>If you need to update any guest information, <b>click here</b> . | GetGUEST INFORMATION     TRAVEL DOCUMENTS     TRAVEL PLANS        |
| STATEROOM 1 - BOOKING #3BRB45 (select all)                                                                                                    | <ul><li>✓ ARRIVAL APPOINTMEN</li><li>✓ ONBOARD EXPENSES</li></ul> |
| Not started                                                                                                    | CRUISE TICKET CONTRA                                              |
| Feb 15, 1960 Not started                                                                                                    |                                                                   |
| • Don't see all your guests or bookings for this sailing?<br>Add your bookings in My Cruise Manager.                                                                       |                                                                   |
| LET'S DO THIS                                                                                                    |                                                                   |

Du vil du blive taget igennem alle punkterne som er vist i højre side på billedet ovenfor.

Det er ikke længere obligatorisk at skrive mobilnummer for europæere - *det er ikke muligt at indtaste europæiske numre*. Klik på **Skip this for now**.

|                                                                                                    | GUEST SELECTION        |
|----------------------------------------------------------------------------------------------------|------------------------|
|                                                                                                    | ✓ GUEST INFORMATION    |
|                                                                                                    | ✓ TRAVEL DOCUMENTS     |
| What is the mobile phone number for                                                                                                    | ✓ TRAVEL PLANS         |
|                                                                                                    | ✓ ARRIVAL APPOINTMENT  |
| i When do use use this?                                                                                                    | ✓ ONBOARD EXPENSES     |
| We'll use this number to send important travel alerts and updates.                                                                                                    | ✓ CRUISE TICKET CONTRA |
|                                                                                                    | E CHECK-IN SUMMARY     |
| () -<br>By entering your mobile phone number, you consent to receive text messages from the Carnival<br>Text Travel Alert Service, such as updates affecting embarivation plans for day of departure. Std.<br>message rates may apply. Unsubscribe anytime by replying STOP or texting STOP to 278473 (US<br>only). View the <b>Term and Conditions</b> for this Service. |                        |
| SAVE & CONTINUE<br>Skip this for now                                                                                                    |                        |

**Bemærk** at i "Last name" skal der kun stå efternavn og i "First name" skal alle andre øvrige navne fremgå. Husk at tjekke flueben af inden du fortsætter, og tryk derefter "Go to check-in".

Hvis Æ, Ø eller Å fremgår i dit navn, skal det skrives som følgende:

- Æ=AE
- Ø=ОЕ
- Å=AA

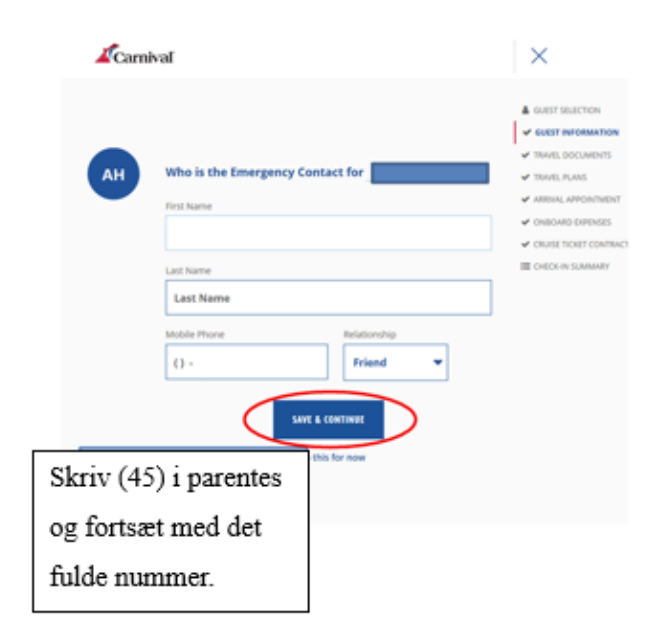

Her har du mulighed for at angive eventuelle handicap eller medicinske tilstande.

| Carniva | aľ                                           | $\otimes$                                |
|---------|----------------------------------------------|------------------------------------------|
|         | Doos anyono havo any Modical Conditions?     | SUEST SELECTION                          |
|         | Medical Conditions Include                   | GUEST INFORMATIO     TRAVEL DOCUMENTS    |
|         | Wheelchair Assistance     Diabetic           | TRAVEL PLANS                             |
|         | Blind     Deaf                               |                                          |
|         | Allergies     Sharps Container               | <ul> <li>ADDIVAL APPOINTING</li> </ul>   |
|         | Dialysis     Other                           | ONBOARD EXPENSES                         |
|         | Wheelchair     Oxygen                        |                                          |
|         | Travel agent can view preconditions selected | CRUISE PREFERENCE                        |
|         |                                              | CRUISE TICKET CONT<br>COVID-19 RISK ACCE |
|         | Yes                                          | CHECK-IN SUMMARY                         |
|         | No                                           |                                          |

Her skal du indtaste hoteladressen på dit ophold - *hvis ingen adresse er tilgængelig, angiv Carnival Cruise Lines hovedkvarter:* Carnival Cruise Line, 3655 N.W. 87th Ave Miami, FL 33178.

| U.S. address where |                  | will be staying? |
|--------------------|------------------|------------------|
|                    |                  |                  |
| ADDRESS 1          |                  |                  |
|                    |                  |                  |
| ADDRESS 2          |                  |                  |
|                    |                  |                  |
| CITY               |                  |                  |
|                    |                  |                  |
| STATE              | V ZIP CODE       |                  |
|                    |                  |                  |
|                    | Save And Continu |                  |
|                    |                  |                  |

Her vil de vide, hvornår du forlader landet. Dette er blot til statistiske formål. Klik derfor **No**, så du slipper for at skulle indtaste flyinformation.

Klik derefter på Save and Continue.

| Will be leaving the United States within 24 hours of the end of this cruise? |                   |  |
|------------------------------------------------------------------------------|-------------------|--|
|                                                                              | Yes               |  |
|                                                                              | ✓ No              |  |
| ſ                                                                            |                   |  |
|                                                                              | Skip this for now |  |

Her skal du udfylde pasinformationer; Pasnummer, udstedelsesland & udstedelsesdato, samt udløbsdato.

Bemærk venligst det amerikanske datoformat måned/dag/år.

| What is the Pass | port information for           |
|------------------|--------------------------------|
| Germany ~        | DATE OF ISSUANCE<br>01/30/2018 |
|                  | 01/29/2028                     |
| Skip This For    | r Now Save And Continue        |

Når du har udfyldt al information korrekt, vil du ende på en side lignende denne. **Bemærk** at det grønne flueben indikerer, at alt information er indtastet korrekt.

| Travel documents                                                      | are complete for                           |          |
|-----------------------------------------------------------------------|--------------------------------------------|----------|
| Country of Citizenship<br>Germany                                     | Country of Residency<br>Germany            | ed       |
| Document Type<br>Passport                                             | Document Number                            |          |
| Country of Issuance<br>Germany                                        |                                            |          |
| Date of Issuance<br>01/30/2018                                        | Date of Expiration 01/29/2028              |          |
| Not Opted to share informat<br>Protection).                           | tion with CBP (Customs and Border          |          |
| Leaving the U.S. within 24hr<br>Address: Best Western Plu:<br>FL 6600 | s? No<br>s Siesta 6600 South Tamiami Trail | Sarasota |
|                                                                       |                                            |          |
|                                                                       | Continue                                   |          |
|                                                                       |                                            |          |

Derefter vil der komme yderligere spørgsmål om statistik (disse kan igen angives med No)

| Is parking a car at the pier?         |   |
|---------------------------------------|---|
|                                       |   |
| Yes                                   |   |
| No                                    |   |
|                                       | ~ |
|                                       | ~ |
| Skip this for now                     | t |
|                                       |   |
| Will be flying to or from this cruise | 2 |
|                                       |   |
| Yes                                   |   |
| No                                    |   |
|                                       |   |
|                                       |   |
| Skip this for now                     |   |

På forskellige krydstogter vil du blive bedt om at angive et nøjagtigt indtjekningstidspunkt for at sikre en hurtig og smidig indtjekningsproces: På dette tidspunkt finder din ombordstigning sted. *Dette er blot et estimeret tidspunkt*.

| hen v                       | vill you arrive at the cruise terminal?                                                                                           |
|-----------------------------|----------------------------------------------------------------------------------------------------|
| Guests                      | ы.<br>                                                                                                    |
| A                           | rrival Day Tips                                                                                                    |
| The tim<br>Guests<br>windov | e you select applies to everyone in your stateroom.<br>who arrive early will be asked to wait until their designated arriva<br>v. |
|                             | 11:30 AM - 12:00 PM                                                                                                    |
|                             | 12:00 PM - 12:30 PM                                                                                                    |
|                             | 12:30 PM - 01:00 PM                                                                                                    |
|                             | 01:00 PM - 01:30 PM                                                                                                    |
|                             |                                                                                                    |

Når du har udfyldt alle dine personlige oplysninger, mangler du blot at bekræfte Carnival Cruise Lines vilkår og Covid-19 betingelser. Her skal du blot trykke **Continue** og godkende for alle rejsende med det respektive bookingnummer.

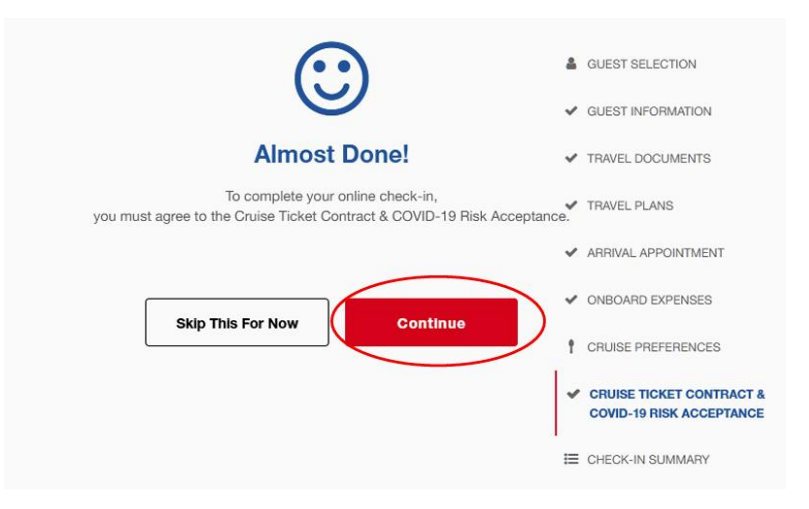

| BEFORE YOU GO<br>My To-do List                                |   |
|---------------------------------------------------------------|---|
| Vaccination Survey<br>for booking #                           |   |
| Online Check-In<br>for booking #1<br>Available on Sep 5, 2023 |   |
| Print Documents<br>for booking                                |   |
| MY ITINERARY                                                  |   |
| Calendar                                                      |   |
| DAY 1     Seattle     5:00 pm     Depart port                 | ^ |
| OAY 2<br>Fun Day At Sea                                       | ~ |
| O DAY 3<br>Fun Day At Sea                                     | ~ |
| O DAY 4<br>Fun Day At Sea                                     | ~ |
| DAY 5     Fun Day At Sea     DAYS 6 - 17                      | ~ |
| 0 BR00-11                                                     |   |
| View Full Calendar                                            |   |

Efter fuldført online check-in, vil du have mulighed for at downloade og udskrive dine krydstogsbilletter (Documents).

Dette gør du ved at klikke på Print Documents.

Håber dette er behjælpeligt, ellers må du aldrig tøve med at ringe til os på tlf.: +45 7022 5959

Du må have en skøn krydstogtsrejse! 😊

# Online check in with Carnival Cruise Line –

#### English version

In order to complete online check-in with Carnival Cruise Line, you need to go to the following link: <a href="https://www.carnival.com/">https://www.carnival.com/</a>

| Carni   | val        |            | 💐 Today's Deats 🔰 Sign | US & Saver   💷   🐵    | 1.800. | 764.7419 |
|---------|------------|------------|------------------------|-----------------------|--------|----------|
| Explore | Plan       | Managei    | 6                      | Create Account   Logn | Ċ,     | ٩        |
|         |            | ONLY 17 :  | 54 : 50 LEFT           |                       |        |          |
| M       | AX O       | JT THE FUN |                        | -                     |        | 200      |
| IN Y    | <b>OUR</b> | TAX REFUND |                        |                       | 1      | and and  |
|         | -          |            |                        |                       | 1 1    |          |

If you have previously sailed with Carnival Cruise Line, please click on the **Login** button to access your existing account. In the event that you have forgotten your password, you can select the **Forgot Password** option. Subsequently, you will receive an email containing instructions to reset your password.

For first-time travelers with Carnival Cruise Line or those who have not yet created an account, please click on **Create Account**. You will be required to provide all the necessary personal information in order to create your account. Once all the fields have been completed, kindly click on **Sign Up**.

Please remember to write down your password for future reference.

|                                 | LOG IN $	imes$                           |
|---------------------------------|------------------------------------------|
| CREATE AN ACCOUNT $	imes$       | E-mail Address or Username               |
| E-mail Address                  | Enter your e-mail address or username    |
| Enter your e-mail address       | Forgot username?                         |
| Password or Enter your password | or Enter your password Gregot password?  |
| SIGN UP                         | LOG IN                                   |
| Already have an account? Log in | Don't have an account? Create an account |

Once you are logged in, you will have the option to link your trip to your account, for which you will need to provide your last name and booking number. *The booking number is indicated as "Rederiets ref." in your confirmation from MyCruise.* 

If it does not appear automatically, please click on **My Booking**. Here, you will be able to locate your trip.

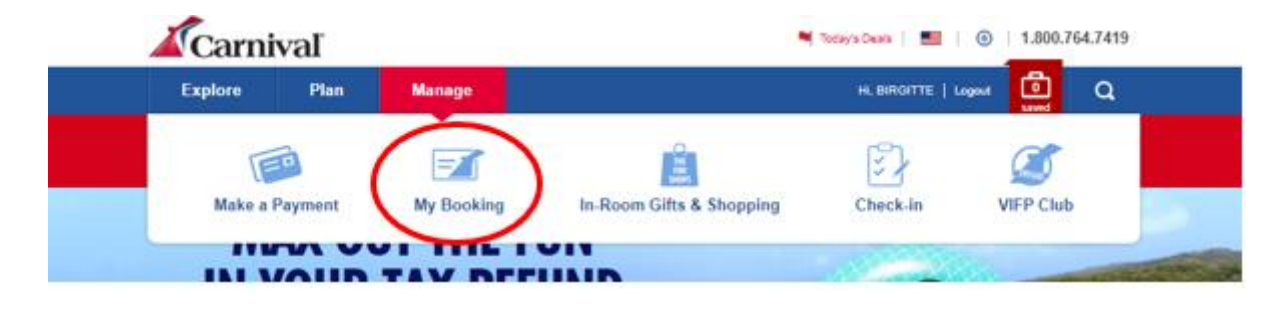

Once you have added the trip to your account, your personal page will appear as shown below.

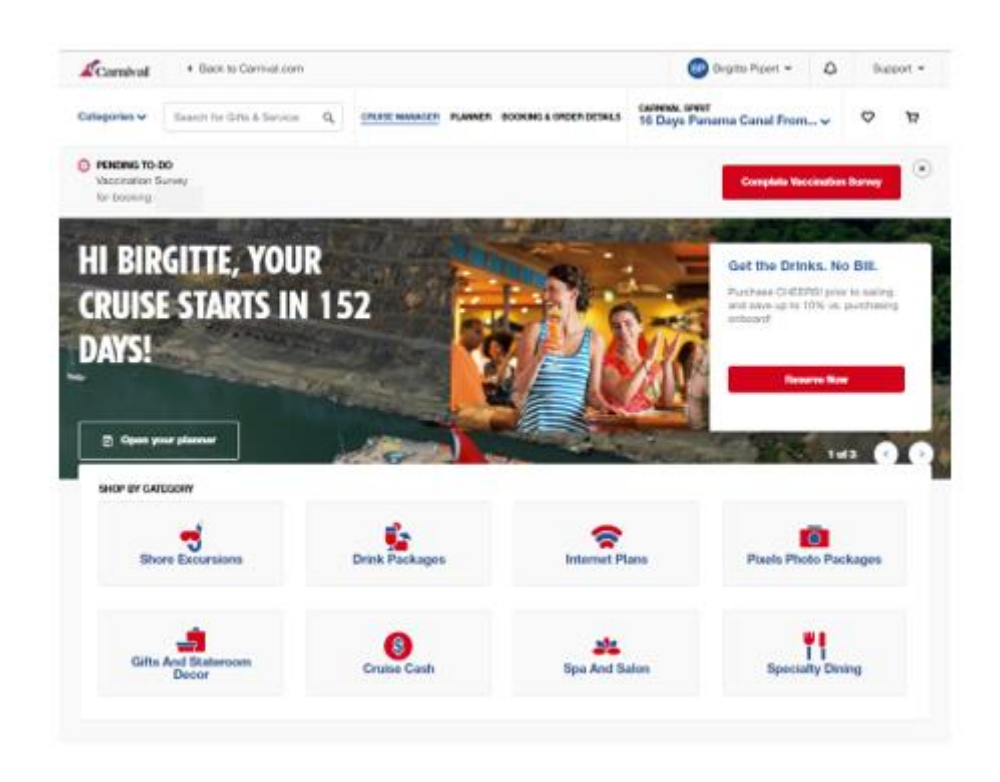

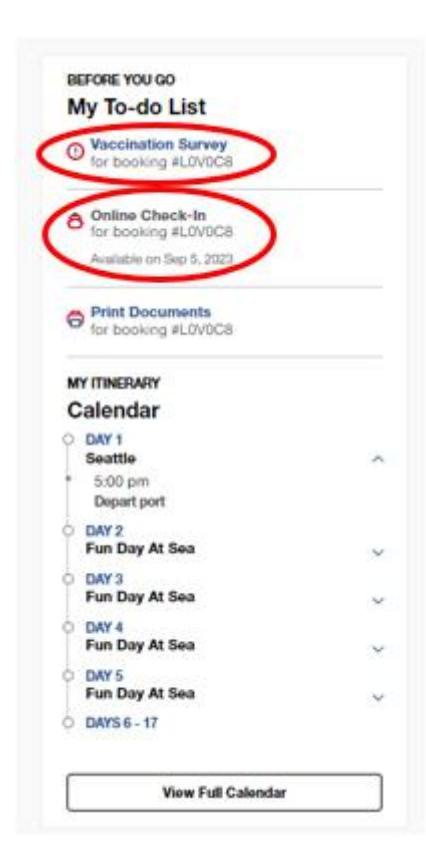

If you scroll down on your homepage, you will be able to see your **Before You Go – To-do List.** 

Here, you need to fill out your vaccination status by clicking on **Vaccination Survey.** 

If there are less than 14 days remaining until departure, you will have the opportunity to complete your online check-in. This can be initiated by clicking on **Online Check-in**.

Please have the following information ready to complete the online check-in:

<u>Personal Information</u> – Name, date of birth, address, etc.

<u>Passport Information</u> – *Passport number, country of issuance and date, as well as the expiration date.* 

Name and phone number of an emergency contact – *for example, a family member or neighbor.* 

Please note that this person should **not** be traveling with you.

<u>Portrait Photo</u> – You can take a portrait photo using your smartphone or upload one from a file.

### LET'S GET YOU READY TO SAIL!

You can start this online check-in process any time before getting to the port. You can check in for yourself or for all your crew! Have the following info handy before you start:

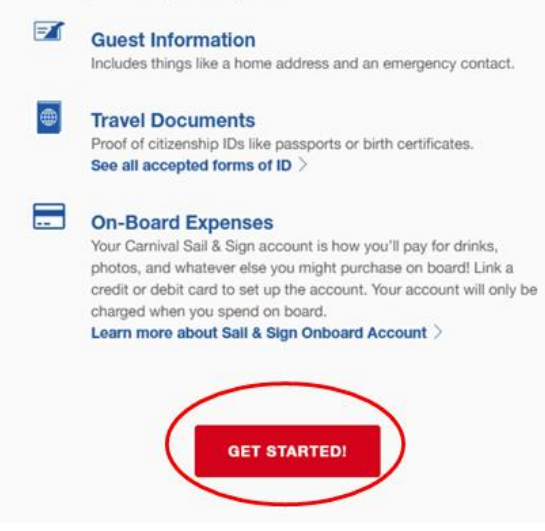

Click on Get Started to proceed.

**NOTE:** Your information will be saved at each step. You can skip various questions if you don't have the information readily available (click on **Skip this for now**). All information must be completed before departure.

Next, you will see the names of all the travelers associated with the respective booking number. You need to click on each person individually and provide the necessary details.

Press Let's Do This to proceed to online check-in.

| WHO DO YOU WANT TO CHECK IN NOW?                                                                                                    | SUEST SELECTION                                                     |
|----------------------------------------------------------------------------------------------------|---------------------------------------------------------------------|
| Select the guests that you want to check-in below then scroll down and click "Let's do thi<br>started.<br>If you need to update any guest information, <b>click here</b> . | SI" to setGUEST INFORMATION<br>TRAVEL DOCUMENTS<br>TRAVEL PLANS     |
| STATEROOM 1 - BOOKING #3BRB45 (select all)                                                                                                    | <ul> <li>✓ ARRIVAL APPOINTME</li> <li>✓ ONBOARD EXPENSES</li> </ul> |
| Nov 9, 1960                                                                                                    | ✓ CRUISE TICKET CONTI                                               |
| Feb 15, 1960 Not started                                                                                                    |                                                                     |
| On't see all your guests or bookings for this sailing?<br>Add your bookings in My Cruise Manager.                                                                          |                                                                     |
| LET'S DO THIS                                                                                                    |                                                                     |

You will be guided through each item shown on the right side of the image above.

It is no longer mandatory to provide a mobile number for Europeans. *It is not possible to enter European phone numbers*. Please click on **Skip this for now**.

|                                                                                                    | GUEST SELECTION                          |
|----------------------------------------------------------------------------------------------------|------------------------------------------|
|                                                                                                    | SUEST INFORMATION                        |
|                                                                                                    | ✓ TRAVEL DOCUMENTS                       |
| What is the mobile phone number for                                                                                                    | ✓ TRAVEL PLANS                           |
|                                                                                                    | <ul> <li>ARRIVAL APPOINTMENT</li> </ul>  |
| i. When do we use this?                                                                                                    | ✓ ONBOARD EXPENSES                       |
| We'll use this number to send important travel alerts and updates.                                                                                                    | <ul> <li>CRUISE TICKET CONTRA</li> </ul> |
|                                                                                                    | E CHECK-IN SUMMARY                       |
| () -                                                                                                    |                                          |
| By entering your mobile phone number, you consent to receive text messages from the Carnhal<br>Text Trave Aiert Service, such as updates affecting embantation plans for day of departure. Sol.<br>message rates may apply. Umbuscible anytime by replying STOP or texting STOP to 278473 (US<br>only). View the <b>Term and Conditions</b> for this Service. |                                          |
| SAVE & CONTINUE                                                                                                    |                                          |
| Skip this for now                                                                                                    |                                          |

**Please note** that in the "Last name" field, you should only enter your surname, and in the "First name" field, you should include all other given names. Remember to check the box before proceeding and then click on **Go to check-in**.

If your name contains the letters Æ, Ø, or Å, please write them as follows:

- Æ should be written as AE
- Ø should be written as OE
- Å should be written as AA

| Cami                                | waf                                                                                                   | ×                                                                                                    |
|-------------------------------------|----------------------------------------------------------------------------------------------------|----------------------------------------------------------------------------------------------------|
| АН                                  | Who is the Emergency Contact for First Name Last Name Last Name () - Restoratop Fried Save & Contract | GUEST PROCESSION     GUEST PROCESSION     GUEST PROCESSION     TRAVEL POLICE     GUEST PROCESSION     GUEST PROCESSION     GUEST PROCESSION     GUEST PROCESSION     GUEST PROCESSION     GUEST PROCESSION     GUEST PROCESSION |
| Include tl<br>code as (<br>followed | he country<br>45)<br>by the full                                                                      |                                                                                                    |
| phone nu                            | ımber.                                                                                                |                                                                                                    |

Here, you have the opportunity to indicate any disabilities or medical conditions.

| Carniva | aľ                                           | $(\mathbf{x})$                                                 |
|---------|----------------------------------------------|----------------------------------------------------------------|
|         | Dees anyons have any Medical Conditions?     | GUEST SELECTION                                                |
|         | Medical Conditions Include                   | GUEST INFORMATIO     TRAVEL DOCUMENTS                          |
|         | Wheelchair Assistance     Diabetic           | TRAVEL PLANS                                                   |
|         | Blind     Deaf                               |                                                                |
|         | Allergies     Sharps Container               | <ul> <li>BODIANE NET STREAM</li> </ul>                         |
|         | Dialysis     Other                           | ONBOARD EXPENSES                                               |
|         | Wheelchair     Oxygen                        |                                                                |
|         | Travel agent can view preconditions selected | CRUISE PREFERENCE                                              |
|         |                                              | <ul> <li>CRUISE TICKET CONT<br/>COVID-19 RISK ACCEI</li> </ul> |
|         | Yes                                          | E CHECK-IN SUMMARY                                             |
|         | No                                           |                                                                |

Please provide the address of your hotel accommodation. *If no address is available, please enter the address of Carnival Cruise Lines headquarters:* Carnival Cruise Line, 3655 N.W. 87th Ave Miami, FL 33178.

| U.S. address where |                  | will be staying? |
|--------------------|------------------|------------------|
|                    |                  |                  |
| ADDRESS 1          |                  |                  |
|                    |                  |                  |
| ADDRESS 2          |                  |                  |
|                    |                  |                  |
| СІТҮ               |                  |                  |
|                    |                  |                  |
| STATE              | V ZIP CODE       |                  |
|                    |                  |                  |
|                    | Save And Continu |                  |
|                    |                  |                  |

At this point, you will be asked about your departure date from the country. This information is collected for statistical purposes. To proceed quickly, click on No to indicate that you do not wish to provide flight information.

Will he leaving the United States within

| Afterward, | click o | on Save | and | Continue. |  |
|------------|---------|---------|-----|-----------|--|
|            |         |         |     |           |  |

|  | Yes    |  |  |
|--|--------|--|--|
|  | of No. |  |  |
|  | ◆ NO   |  |  |

In this section, you need to fill in your passport information: passport number, country of issuance, date of issuance, and expiration date.

Please note that the American date format (month/day/year) should be used.

| DOCUMENT NUMBER     |                           |
|---------------------|---------------------------|
| COUNTRY OF ISSUANCE | DATE OF ISSUANCE          |
| Germany ~           | 01/30/2018                |
|                     | DATE OF EXPIRATION        |
|                     | 01/29/2028                |
| Skip This F         | for Now Save And Continue |

Once you have correctly filled in all the information, you will be directed to a page similar to this one. **Please note** that the green checkmark indicates that all the information has been entered correctly.

|                                                                     | $\bigcirc$                                    |         |
|---------------------------------------------------------------------|-----------------------------------------------|---------|
| Travel documents                                                    | are complete for                              |         |
|                                                                     |                                               |         |
| Country of Citizenship                                              | Country of Residency                          |         |
| Germany                                                             | Germany                                       | edi     |
| Document Type                                                       | Document Number                               |         |
| Passport                                                            | *****MVYF                                     |         |
| Country of Jacuanaa                                                 |                                               |         |
| Germany                                                             |                                               |         |
| Gormany                                                             |                                               |         |
| Date of Issuance                                                    | Date of Expiration                            |         |
| 01/30/2018                                                          | 01/29/2028                                    |         |
| Not Opted to share informa<br>Protection).                          | tion with CBP (Customs and Border             |         |
| Leaving the U.S. within 24h<br>Address: Best Western Plu<br>FL 6600 | rs? No<br>s Siesta 6600 South Tamiami Trail S | arasota |
|                                                                     |                                               |         |

Afterward, you may encounter additional questions for statistical purposes. You can once again answer them with **No** if applicable.

| ŀ | s parking a car at the pier?           | ۵ |
|---|----------------------------------------|---|
|   | Yes                                    |   |
|   | No                                     |   |
|   |                                        | ~ |
|   |                                        | ~ |
|   | Skip this for now                      | t |
|   |                                        |   |
|   | Will be flying to or from this cruise? |   |
|   | Yes                                    |   |
|   | No                                     |   |
|   |                                        |   |
|   |                                        |   |
|   | Skip this for now                      |   |

On various cruises, you will be asked to provide an exact check-in time to ensure a fast and smooth boarding process. This is the estimated time when your embarkation will take place. *Please note that it is only an estimate.* 

| /hen v                      | vill you arrive at the cruise terminal?                                                                                            |
|-----------------------------|----------------------------------------------------------------------------------------------------|
| Guests                      | 2                                                                                                    |
| A                           | rrival Day Tips                                                                                                    |
| The tim<br>Guests<br>windov | e you select applies to everyone in your stateroom.<br>who arrive early will be asked to wait until their designated arrival<br>v. |
|                             | 11:30 AM - 12:00 PM                                                                                                    |
|                             | 12:00 PM - 12:30 PM                                                                                                    |
|                             | 12:30 PM - 01:00 PM                                                                                                    |
|                             | 01:00 PM - 01:30 PM                                                                                                    |
|                             |                                                                                                    |

Once you have completed all your personal information, the final step is to confirm Carnival Cruise Line's terms and Covid-19 conditions. Simply click on **Continue** and provide consent for all travelers associated with the respective booking number.

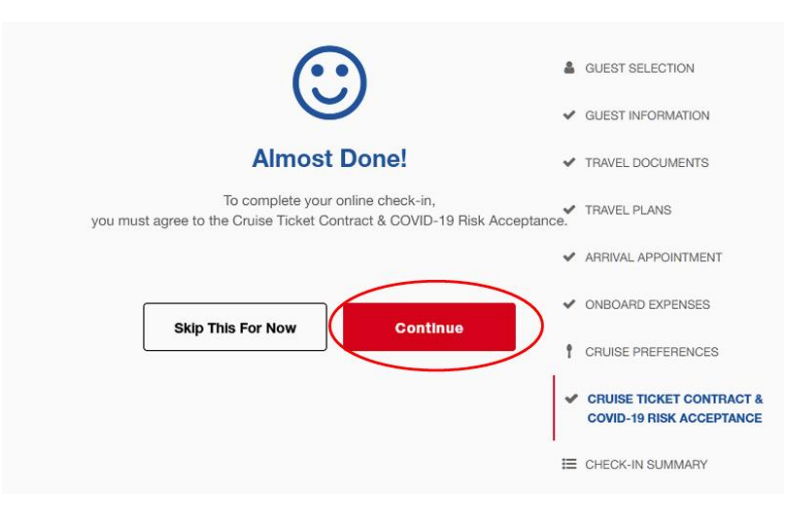

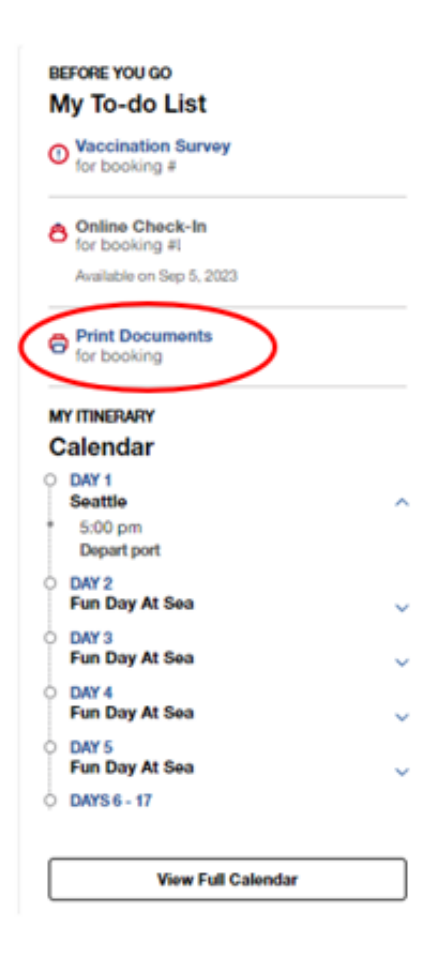

Once you have completed the online check-in, you will have the option to download and print your cruise tickets (Documents).

Simply click on **Print Documents** to do so.

I hope this information is helpful. If you have any further questions, please don't hesitate to call us at +45 7022 5959.

Wishing you a wonderful cruise journey! 😊